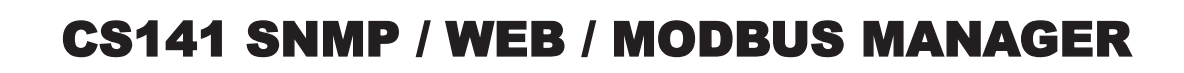

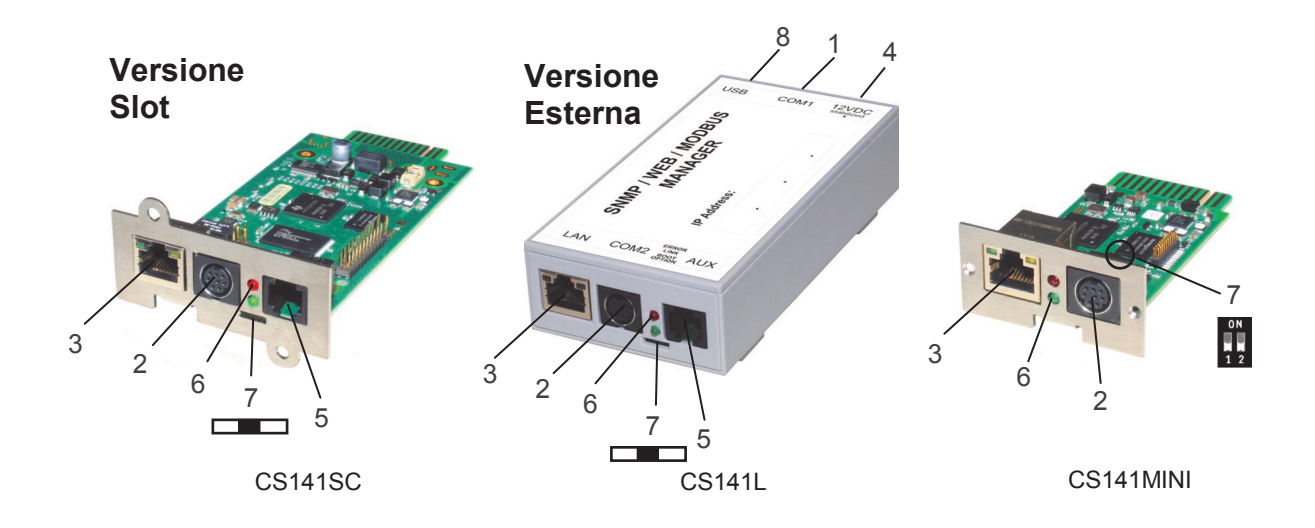

| Descrizione                             | Funzione                                                                                                    |                                     |  |  |  |
|-----------------------------------------|----------------------------------------------------------------------------------------------------|-------------------------------------|--|--|--|
| 1 Interfaccia COM1                      | Interfaccia seriale per connettere un UPS (gruppo di continuità), o un alt<br>utilizzando il cavo RS232 originale fornito in dotazione al dispositivo stes                                                                    | ro dispositivo compatibile,<br>sso. |  |  |  |
| 2 Interfaccia COM2                      | Interfaccia per collegare dispositivi aggiuntivi, ad esempio: modem GSM, sensore di temperatura e umidità, SENSORMANAGER_II, dispositivi "fieldbus" (MODBUS, Profibus, LONBus, etc.)                                          |                                     |  |  |  |
|                                         | RS232: disponibile in CS141L, CS141SC, CS141 MINI, CS141R_2                                                                                                    |                                     |  |  |  |
|                                         | RS485: disponibile in CS141LM, CS141SCM                                                                                                    |                                     |  |  |  |
| 2 Interfaceia I AN D 145                | Interfaceia Ethernet 10/100 Mbit con LED di state integrati                                                                                                    |                                     |  |  |  |
| 3 Interfaccia LAN RJ45                  | (LED verde: collegamento fisico alla rete; LED giallo: traffico di rete).                                                                                                    |                                     |  |  |  |
| 4 Ingresso                              | Dispositivo esterno: fornita da un alimentatore switching a 12V (incluso r                                                                                                    | nella confezione)                   |  |  |  |
| alimentazione                           | Dispositivo interno: fornita direttamente dall'interfaccia slot del dispositivo                                                                                                    | o interfacciato                     |  |  |  |
| 5 Connettore AUX                        | Disponibile in CS141L, CS141LM, CS141SC e CS141SCM.<br>Permette il collegamento di accessori come ad esempio CON_R_AUX4                                                                                                    | e BACS.                             |  |  |  |
|                                         | Stato di funzionamento CS141                                                                                                    | LED di notifica                     |  |  |  |
| 6 LED di stato<br>(rosso e verde)       | Estrazione del Sistema Operativo (procedura di aggiornamento)                                                                                                    | rosso lampeggiante 	 🔴 🔿            |  |  |  |
| (,,,,,,,,,,,,,,,,,,,,,,,,,,,,,,,,,,,,,, | Errore durante l'estrazione del Sistema Operativo                                                                                                    | rosso lampeggiante veloce           |  |  |  |
|                                         | Avvio del Sistema Operativo (fase di boot)                                                                                                    | rosso acceso fisso 🛛 🔴              |  |  |  |
|                                         | Comunicazione interrotta con il dispositivo collegato (esempio un UPS)                                                                                                    | rosso e verde<br>accesi fissi       |  |  |  |
|                                         | Funzionamento normale - comunicazione in corso con il dispositivo                                                                                                    | verde lampeggiante                  |  |  |  |
| 7 Selettore                             | Per la selezione delle diverse opzioni di avvio                                                                                                    | 01                                  |  |  |  |
| DIP Switch                              | Selettore posizione "centrale" / DIP Switch (1 = OFF ; 2 = OFF):<br>imposta il CS141 in modalità di configurazione e attiva l'indirizzo IP<br>predefinito 10.10.10.10. (dopo aver spento e riacceso il CS141).                |                                     |  |  |  |
|                                         | Selettore posizione "destra" / DIP Switch (1 = OFF ; 2 = ON):<br>modalità DHCP, l'IP viene impostato dal server DHCP. Controllare<br>l'indirizzo MAC del CS141 per la sua identificazione nella rete.                         | 0N<br>1 2                           |  |  |  |
|                                         | Selettore posizione "sinistra" / DIP Switch (1 = ON ; 2 = OFF):<br>vengono utilizzate le impostazioni di rete configurate tramite<br>l'interfaccia HTTP del CS141 (da cui è anche possibile configurare la<br>modalità DHCP). | ON<br>1 2                           |  |  |  |
| 8 USB                                   |                                                                                                    |                                     |  |  |  |

# Installazione ed integrazione nella di rete di un CS141

## 1. Attivazione della modalità di configurazione

#### **Opzione 1**

**1.** Spostare il selettore in posizione "centrale" / DIP Switch 1 e 2 in posizione OFF.

**2.** Collegare la porta LAN del CS141 direttamente al PC utilizzando con un cavo Ethernet di tipo "cross".

#### Importante:

Si raccomanda di impostare il PC sullo stesso segmento di rete, ad esempio 10.10.10.11 ed il Gateway a 10.10.10.11.

#### **Opzione 2**

**1.** Spostare il selettore in posizione "centrale" / DIP Switch 1 e 2 in posizione OFF.

2. Collegare le porte LAN del PC e del CS141 ad uno Switch/Hub utilizzando due normali cavi Ethernet

### 2. Collegare il CS141 all'UPS

#### Versione Esterna

Collegare la porta RS232 dell'UPS alla **porta COM1** del CS141 utilizzando il cavo originale fornito con l'UPS.

#### Versione Slot

Inserire il CS141 nell'interfaccia slot dell'UPS.

Per l'installazione dell'UPS, fare sempre riferimento al relativo manuale utente (che potrebbe essere disponibile su CD, in formato cartaceo o scaricabile dal sito web del produttore del gruppo di continuità). **Tutte le funzionalità relative all'UPS (come ad esempio la gestione flessibile degli eventi) sono descritte nel manuale d'uso del CS141!** 

## 3. Collegare il CS141 all'alimentazione

#### Versione Esterna

Collegare il CS141 all'alimentatore incluso nella confezione.

#### Versione Slot

L'alimentazione del CS141 è fornita direttamente dall'interfaccia slot dell'UPS. E' possibile inserire o rimuovere il CS141 senza danneggiare l'UPS. Per interrompere l'alimentazione elettrica, rimuovere il CS141 dallo slot ed inserirlo nuovamente.

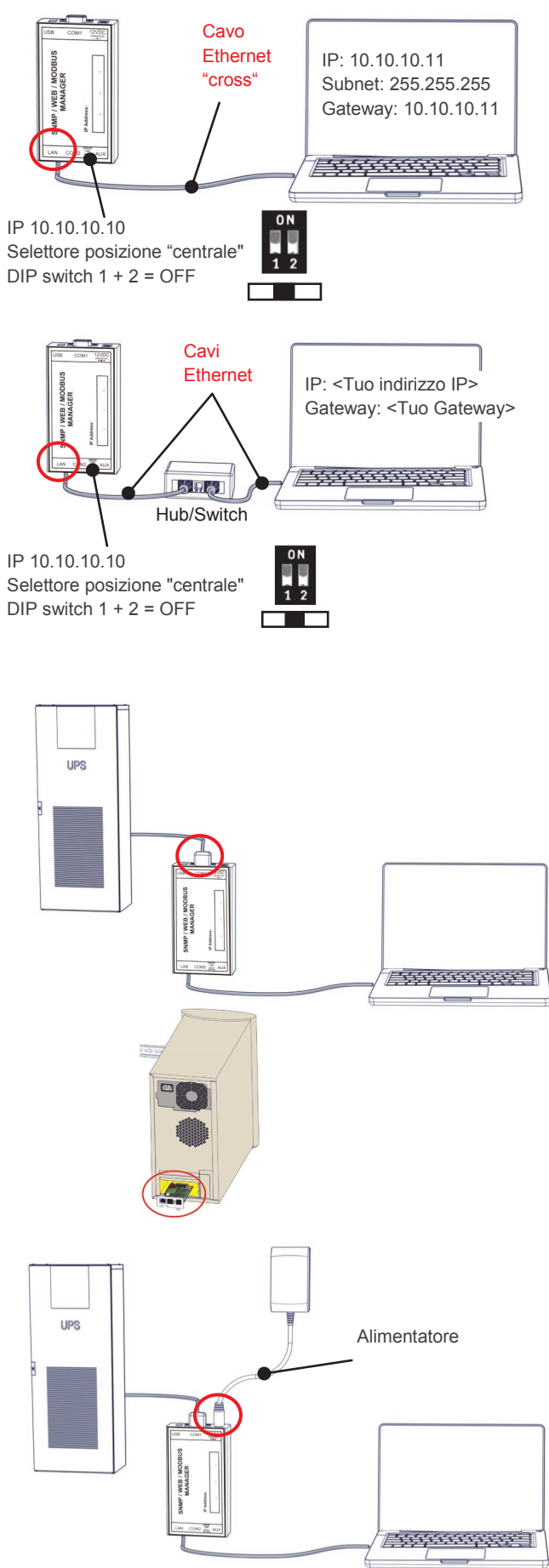

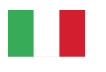

### 4. Accesso al CS141 attraverso la rete

### 4.1. Aggiungere al computer il percorso dell'indirizzo IP di default

1. Aprire il "Prompt dei comandi DOS" oppure

2. eseguire "cmd.exe"

**3.** Immettere il seguente comando: "route add 10.10.10.10 <indirizzo IP locale>" (ad esempio: "route add 10.10.10.10 192.168.222.54")

**4.** Eseguire il comando "ping 10.10.10.10" per verificare se il dispositivo è raggiungibile. Nota: Il CS141 ha bisogno di circa 30 secondi per avviare il server web interno. Quando il server web è in esecuzione, il LED rosso (fase di avvio) si spegne ed inizia a lampeggiare il LED verde.

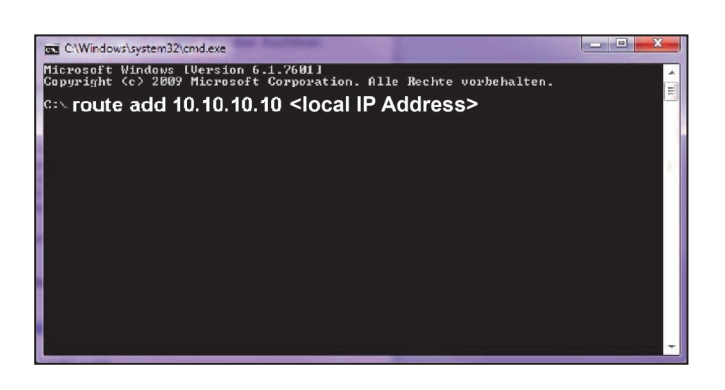

### 4.2. Ricerca automatica con il programma "NetFinder"

Il seguente link rimanda al download del software "NetFinder" che ricerca automaticamente il CS141 nella rete:

http://www.generex.de/generex/download/software/ install/NetFinder.zip

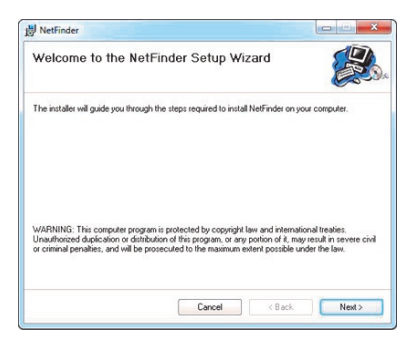

### 5. Accesso tramite connessione HTTP e login

- **1.** Avviare un browser Web.
- 2. Inserire l'indirizzo http://10.10.10.10

**3.** Per il login utilizzare: nome utente: "admin" password (default): "cs141-snmp"

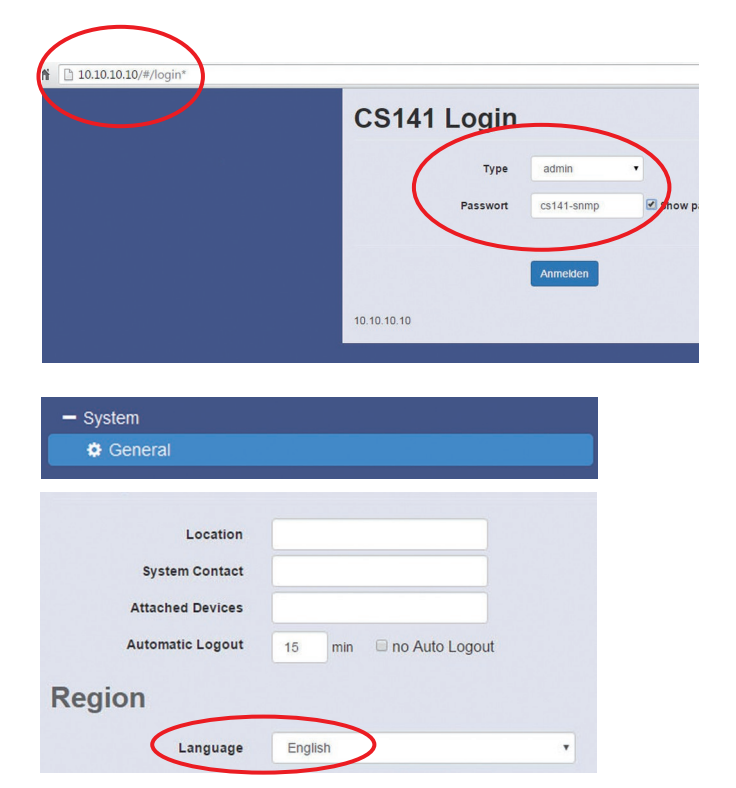

### 6. Selezione della lingua

**1.** Selezionare il percorso

#### - System

- General
- nel menù sul lato sinistro.
- 2. Selezionare una "Lingua" tra quelle disponibili.

# 7. Configurare l'indirizzo IP del CS141 Impostazioni di base della rete

- 1. Selezionare il percorso
  - System
  - Network
  - nel menù sul lato sinistro.
- 2. Immettere i valori per
  - Local Address
  - Subnet Mask
  - Default Gateway
  - ("DNS Server", consigliato)

**3.** Premere il pulsante "**Apply**" per salvare le modifiche.

- 4. Selezionare il percorso
  - System - Date & Time nel menù sul lato sinistro.

**5.** Inserire l'indirizzo IP del "time server" e sincronizzare il CS141 con questo server.

La configurazione del "time server" è importante per il corretto funzionamento dei file di log (se nessun time server è stato configurato, l'orologio sarà impostato come 01.01.2000 00:00)

**6.** Le modifiche a qualsiasi pagina di configurazione devono essere salvate premendo il pulsante "**Apply**".

7. Selezionare il percorso

- Devices
- UPS
- Setup

nel menù sul lato sinistro

**8.** Selezionare il **modello di UPS** che è collegato con il CS141.

**9.** Fare clic sul pulsante "**Apply**" per salvare le modifiche.

Ulteriori informazioni sulle impostazioni relative all'UPS sono disponibili nel manuale d'uso del CS141.

| General         |                    |
|-----------------|--------------------|
| Network         |                    |
|                 |                    |
|                 | 40.00.70.0b.#5.e.4 |
| MAC             | 00-39-72-30-10-64  |
| Hostname        | 65141              |
| IPv4            |                    |
| Local Address   | 192.168.202.164    |
| Subnet Mask     | 255.255.255.0      |
| Default Gateway | 192.168.202.1      |
| DNS Server      | 10.10.10.1         |
| IPv6            |                    |
| 11 VO           |                    |
| Local Address   |                    |
| Subnet Mask     |                    |
| Default Gateway |                    |
| DNS Server      |                    |
| /               | $\frown$           |
| (               | Apply Calcel       |
|                 |                    |
| - Svstem        |                    |
| General         |                    |
| 🌣 Network       |                    |
| 🕸 Date & Time   |                    |
|                 |                    |
|                 | 2000 AL 01700 C    |

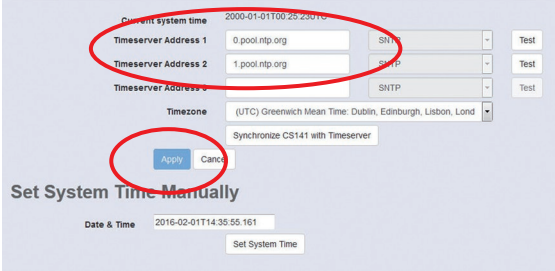

| Model No UPS model defined   Power (VA) 000 Image: Comparison of the state of the state of t                                  |                                  |   |
|----------------------------------------------------------------------------------------------------|----------------------------------|---|
| Power (VA)     500     Image: Comparison of the comparison of the compa | Model No UPS model defined       | • |
| Load (VA)     500     응       Hold Time (min)     10     응       Recharge Time (h)     6     응       Baud Rate     2400     2400                                                                                                    | Power (VA) 500                   | _ |
| Hold Time (min) 10 문<br>Recharge Time (h) 6 문<br>Baud Rate 2400                                                                                                    | Load (VA) 500                    |   |
| Recharge Time (h) 6 🖄                                                                                                    | Hold Time (min) 10               |   |
| Baud Rate 2400                                                                                                    | Recharge Time (h) 6              |   |
| 2011 Tool                                                                                                    | Baud Rate 2400                   | - |
| cable type R-Open                                                                                                    | Cable Type R-Open                | • |
| Battery Installation Date 1970-01-01                                                                                                    | ery Installation Date 1970-01-01 |   |
| System Shutdown Time 6 in minutes                                                                                                    | tem Shutdown Time 6 🚖 minutes    |   |

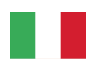

### 8. Collegare il CS141 alla rete dati

Collegare la porta **LAN** del CS141 alla rete dati utilizzando un cavo di rete RJ45 (non incluso).

## 9. Attivare la modalità di funzionamento normale

Il CS141 è ancora raggiungibile all'indirizzo IP 10.10.10.10 !

**1.** Per commutare alla modalità di funzionamento normale, spostare il selettore in posizione "sinistra" / DIP switch 1 in posizione ON.

**2.** Togliere l'alimentazione al CS141.

**3.** Ripristinare l'alimentazione al CS141. Da questo momento il CS141 è raggiungibile all'indirizzo IP precedentemente configurato (l'indirizzo 10.10.10.10 non è più raggiungibile)

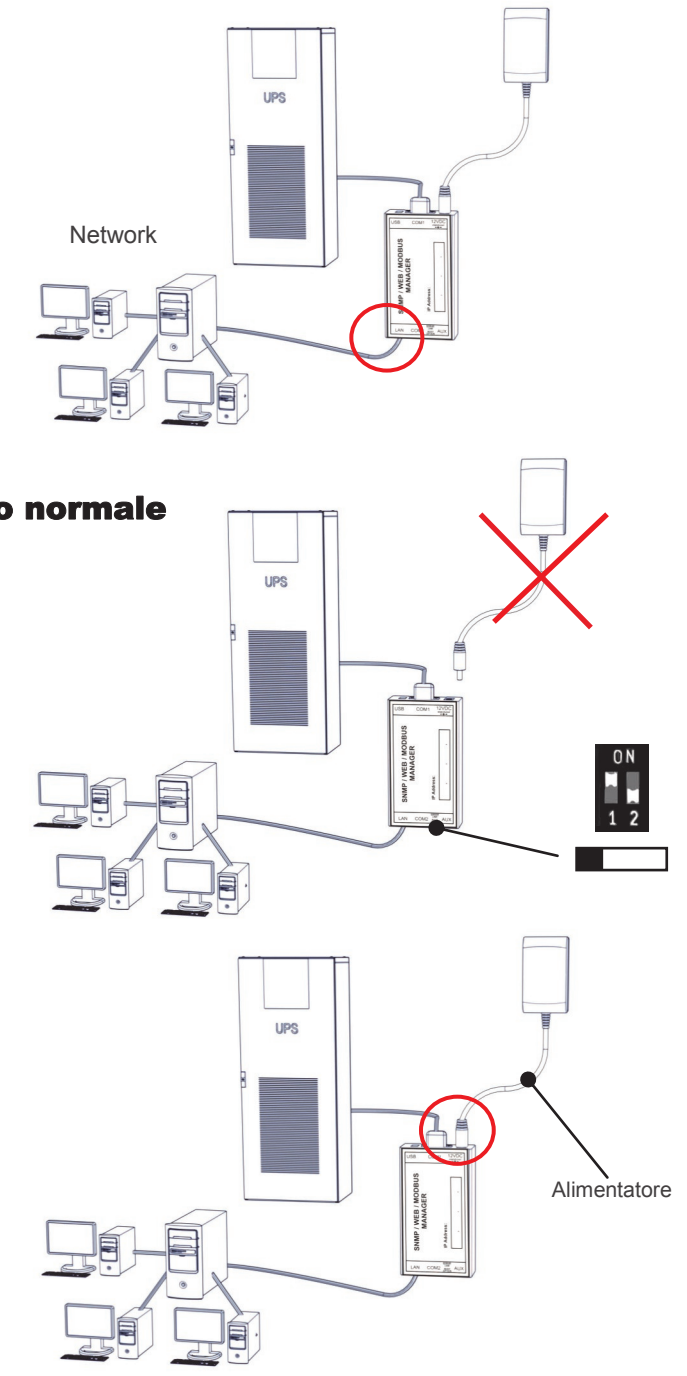

#### 10. Invio del comando di shutdown ai computer in rete

Per inviare questo comando (ad esempio in caso di mancanza di alimentazione) è necessario installare un client RCCMD sul computer. E' inoltre necessario configurare il gestore eventi del CS141.

#### Installazione del client RCCMD

**1.** Scaricare il file di installazione dal cdrom (se presente) oppure dal internet.

**2.** Ogni installazione RCCMD richiede una chiave di licenza separata. In alcuni prodotti è già inclusa una chiave di licenza. Ulteriori licenze sono disponibili presso il vostro fornitore.

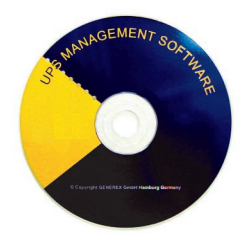

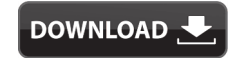

http://www.generex.de

- Download - Software
- RCCMD Download

**3.** Nel primo menù di configurazione, è necessario inserire l'indirizzo IP del CS141 che invia i comandi di shutdown. Salvare la configurazione. Notare il file di shutdown nell'ultima finestra: per modificare la sequenza di arresto del computer, premere il pulsante "Configura" (è anche possibile editare direttamente il file batch per aggiungere, o modificare, comandi personalizzati). L'installazione termina premendo il tasto "install": il servizio RCCMD verrà avviato.

#### Italiano Italian

### 11. Configurazione di un evento per il CS141

- 1. Selezionare il percorso
  - Devices
  - UPS
  - Events

nel menù sul lato sinistro.

**2.** Fare clic sul pulsante "+" accanto all'evento "**Powerfail**" (mancanza alimentazione).

**3.** Si apre la finestra di configurazione: selezionare l'opzione "**RCCMD Shutdown**" dal menù.

**4.** Inserire **l'indirizzo IP** del computer da spegnere (di solito la porta TCP è 6003). Sul lato destro è possibile specificare quando il comando di shutdown deve essere inviato, ad esempio: "Scheduled in 300 seconds".

5. Fare clic sul pulsante "Save Configuration".

**6.** Per ragioni di sicurezza si consiglia di configurare nello stesso modo anche l'evento "**Battery low**" (livello batterie basso) ma, in questo caso, senza ritardi per evitare il crash del computer a causa della scarica completa delle batterie dell'UPS!

| -            | Devices           |                         |                                                                           |                                                                                                    |                                   |                |
|--------------|-------------------|-------------------------|---------------------------------------------------------------------------|----------------------------------------------------------------------------------------------------|-----------------------------------|----------------|
|              | - UPS             |                         |                                                                           |                                                                                                    |                                   |                |
|              | 👛 S               | etup                    |                                                                           |                                                                                                    |                                   |                |
|              | * -               | vonte                   |                                                                           |                                                                                                    |                                   |                |
|              | ₩ ⊏               | venis                   |                                                                           |                                                                                                    |                                   |                |
|              |                   |                         |                                                                           |                                                                                                    |                                   |                |
| >            |                   | Name                    | ✓ Jobs ✓                                                                  | Log ~                                                                                                    | E-Mail ~                          | EMail Trac     |
|              |                   | contains                |                                                                           |                                                                                                    |                                   |                |
| >            |                   | Powerfail               | 3                                                                         | 1                                                                                                    | 0                                 | 1              |
| ,            | 657               | wer restored            | 3                                                                         | 1                                                                                                    | 0                                 | 1              |
| >            | 0+ 8              | System shutdown         | 1                                                                         | 1                                                                                                    | 0                                 | 0              |
| >            | 0 + ô             | UPSMAN started          | 1                                                                         | 1                                                                                                    | 0                                 | 0              |
| >            | 0 + t             | UPS connection lost     | 3                                                                         | 1                                                                                                    | 0                                 | 1              |
| >            | 0 + ô             | UPS connection restored | 3                                                                         | 1                                                                                                    | 0                                 | 1              |
| >            | 0 + â             | UPS Battery Old         | 1                                                                         | 1                                                                                                    | 0                                 | 0              |
| >            | 0 + ±             | Bypass on               | 3                                                                         | 1                                                                                                    | 0                                 | 1              |
| >            | 0 + t             | Bypass off              | 3                                                                         | 1                                                                                                    | 0                                 | 1              |
| >            | 0 + O             | Battery low             | 3                                                                         | 1                                                                                                    | 0                                 | 1              |
| >            | 0 + Ó             | Input bad               | 1                                                                         | 1                                                                                                    | 0                                 | 0              |
| d<br>b<br>IP | Job to Ev<br>Job: | RCCMD Shuldown          | Timing<br>• Immediat<br>• Schedule<br>Actions will on<br>true after the s | tely, once<br>ed in source source s | econds<br>I if event cond<br>Ids! | ition is still |
|              |                   |                         | After After                                                               | seconds,                                                                                                    | on Battery                        | seconds        |
| /            |                   |                         | © At                                                                      | seconds rer                                                                                                    | maining time                      |                |
| 1            | Save Confin       | uration                 |                                                                           |                                                                                                    |                                   |                |

### **12. Accessori per CS141**

Il CS141 può essere abbinato ad una serie di sensori ambientali ed altri dispositivi di misura, come ad esempio sensori di temperatura, umidità, fuoco e fumo, movimento e intrusioni, pressione, etc. Sono inoltre disponibili ulteriori accessori come ad esempio staffe di montaggio per barre DIN, convertitori BACnet, convertitori PROFIBUS, etc. Richiedete maggiori informazioni al rivenditore o produttore dell'UPS.

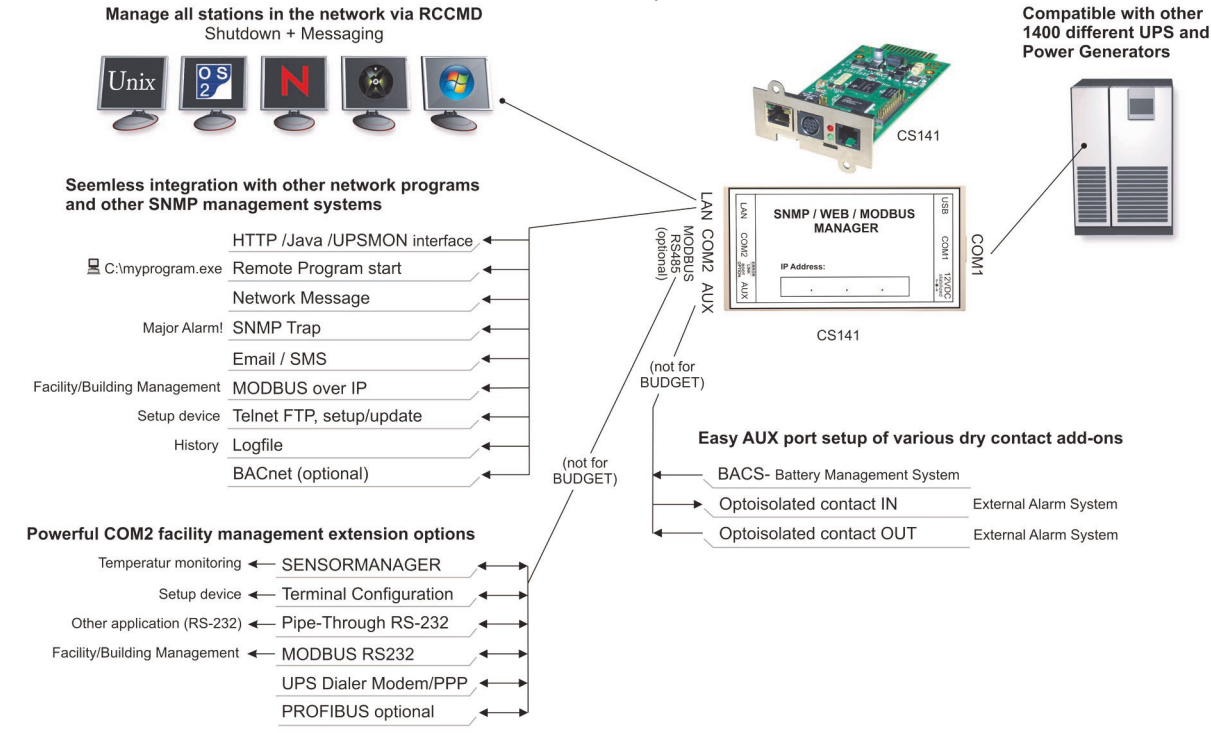